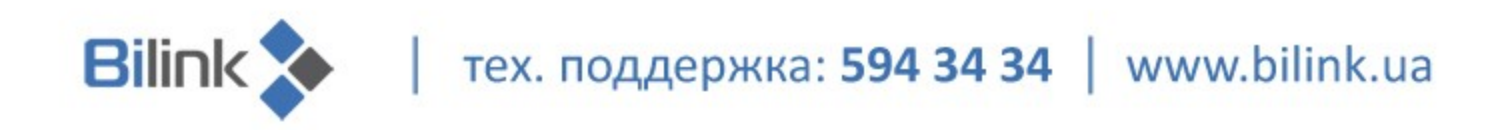

## Инструкция по перепрошивке файла конфигурации Wi-Fi роутера TP-Link TL-WR741ND

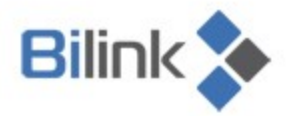

тех. поддержка: 594 34 34 www.bilink.ua

Для установки файла конфигурации (прошивки) сделайте следующее:

1. Подключите кабель интернета к Вашему ПК. Проверьте модель и версию роутера (Рис.1).

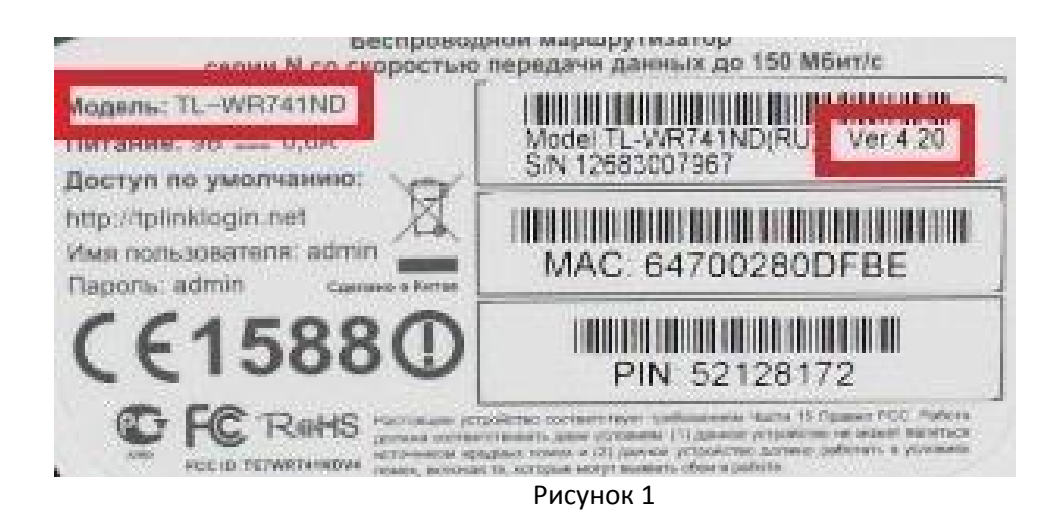

- 2. Перейдите по ссылке <u>http://www.tp-link.ua/support/download/</u>
- 3. Выберите модель роутера (Рис. 1).
- 4. Скачайте прошивку в зависимости от версии роутера (Рис.2).

| Аппаратная версия | Описание               |  |  |
|-------------------|------------------------|--|--|
| TL-WR741ND V4     | Wireless Lite N Router |  |  |
| TL-WR741ND V3     | Wireless Lite N Router |  |  |
| TL-WR741ND V2     | Wireless Lite N Router |  |  |
| TL-WR741ND V1     | Wireless Lite N Router |  |  |

Рисунок 2

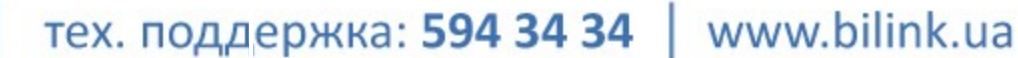

Внимание! Перед установкой обратите внимание на дату публикации (Рис.3).

|                               | Дата публикации            | 21.05.2014                                                                                                    |
|-------------------------------|----------------------------|----------------------------------------------------------------------------------------------------|
|                               | Язык                       | Русский                                                                                                    |
|                               | Размер файла               | 3.14 MB                                                                                                    |
| TL-WR741ND_V4_140521_R<br>U ♣ | Операционная<br>система    | Win2000/XP/2003/Vista/7/8/Mac/Linux                                                                                                    |
|                               | Изменения и<br>исправления | <ol> <li>Added Pre-installed ISP Configuration.</li> <li>Fixed bug about router can't forward Apple Bonjour<br/>package under WDS wireless mode.</li> </ol> |
|                               | ПРИМЕЧАНИЕ                 | For TL-WR741ND V4                                                                                                    |

Рисунок 3

5. Разархивируйте загруженные файлы.

**Bilink** 

6. Подключите роутер к Вашему компьютеру с помощью кабеля (патч - корда).

7. Запустите Internet Explorer или Mozilla Firefox и зайдите на веб-интерфейс роутера

(адрес для входа указан на наклейке под роутером) (Рис. 4).

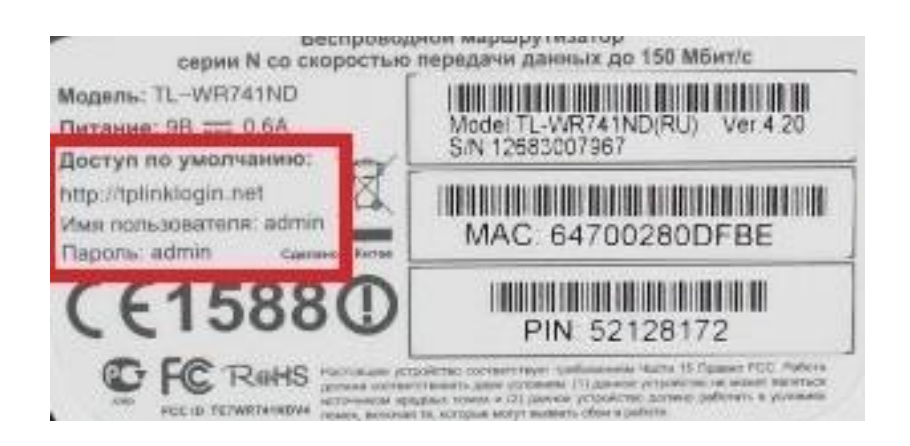

Рисунок 4

Bilink 🔪 | тех. поддержка: 594 34 34 | www.bilink.ua

8. После входа сделайте резервную копию настроек (Рис. 5).

| ние                        |              |                              |  |
|----------------------------|--------------|------------------------------|--|
| ойка                       | Резервная ко | опия и Восстановление        |  |
| QSS                        |              |                              |  |
|                            | Сохранить    | Везеряная колия              |  |
| ой режим                   | сохранить.   |                              |  |
|                            | Фаил:        | Высерите фаил Фаил не высран |  |
| ция                        |              |                              |  |
| Ъ                          |              |                              |  |
| кий контроль               |              |                              |  |
| ступа                      |              |                              |  |
| ые настройки маршрутизации |              |                              |  |
| опускной способности       |              |                              |  |
| Р-и МАС-адресов            |              |                              |  |
| неский DNS                 |              |                              |  |
| е инструменты              |              |                              |  |
| ремени                     |              |                              |  |
| a                          |              |                              |  |
| е встроенного ПО           |              |                              |  |
| е настройки                |              |                              |  |
| ная копия и Восстановление |              |                              |  |

## Рисунок 5

Внимание! IP-адрес или ссылку нужно написать в адресной строке Internet Explorer или Mozilla Firefox.

9. Затем зайдите в меню «Системные инструменты».

10. Загрузите файл прошивки в разделе «Обновление встроенного ПО» (Рис. 6).

| Файл:                | Выберите файл Файл не выбран  |  |
|----------------------|-------------------------------|--|
| Версия прошивки:     | 3.7.2 Build 090326 Rel.44449n |  |
| Зерсия оборудования: | WR841N v5 00000000            |  |

## Рисунок 6

11. Нажмите «Обновить». По завершении обновления на экране появится сообщение об удачном обновлении ПО.

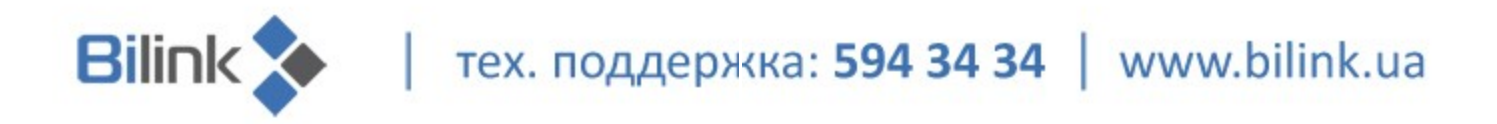

12. После обновления убедитесь, что версия установленного ПО соответствует версии на сайте. Если версии совпадают, перейдите к восстановлению настроек (Рис.7).

| Состояние                     |                                                                        |
|-------------------------------|------------------------------------------------------------------------|
| Dapaug apawee                 | 2 12 2 Build 120510 Del 24700p                                         |
| версия прошивки:              | 3.13.2 Build 1300 10 101.347001                                        |
| Версия оборудования:          | WR741ND v4 00000000                                                    |
|                               |                                                                        |
|                               | Рисунок 7                                                              |
| 13. Перейдите в меню «Систе   | емные инструменты»> «Резервная копия и Восстановление».                |
| Выберите файл, который был    | л получен в ходе резервного копирования (п.8) и нажмите «Восстановить» |
| (Рис.8). После удачного восст | тановления перезагрузите роутер и проверьте работу интернета.          |
| Резервная копия и Во          | сстановление                                                           |
| Сохранить: Резери             | вная копия                                                             |
| Файл: Обзор                   | pconfig.bin                                                            |
|                               |                                                                        |
|                               |                                                                        |

Рисунок 8